# KPO3-KP Pilihan (Jabatan Struktural)

Formulir ini dipilih oleh PNS dengan Jabatan Struktural baik itu Jabatan Pimpinan Tinggi Pratama (JPT Pratama), Jabatan Administrator maupun Jabatan Pengawas

## Tata cara pengisian formulir KP03

### Ketentuan Umum

- 1. Isikan data dengan benar
- 2. Baca Ketentuan
- 3. Perhatikan kolom "diupload di SIMPEG pada menu" menerangkan lokasi upload hasil scan dokumen
- 4. Kolom berkas fisik (ada/tidak) jika isinya "tidak" berarti PNS tidak perlu melampirkan berkas fisik untuk syarat tersebut jika isinya "ada" berarti untuk persyaratan tersebut wajib melampirkan berkas fisik
- 5. Kolom berkas digital/ soft copy (ada/tidak) jika isinya "tidak" berarti untuk persyaratan tersebut tidak perlu melampirkan soft copy, jika isinya "ada" berarti persyaratan dimaksud wajib melampirkan berkas fisik
- 6. Kolom Keterangan (sesuai/ tidak sesuai) diisi oleh Tim KP BKPSDM. Untuk diproses Kenaikan Pangkatnya kolom keterangan harus berisi sesuai

| lo. Blanko<br>enis KP    | KP03<br>KP Pil | ihan (Jabatan Struktural)                                                              | Nomor Pengantar dari<br>SKPD                                                            | 823/1923/BKPSDM-                                                     | 2020 Tg                                                            | I Pengar                         | itar                        | 13 Oktober 2020                                                         |                                   | Lampi<br>Surat:<br>Nomo<br>Tangg | ran IV<br>Sekretar<br>r : 83<br>i : | s Daeral<br>.3/ /<br>Novem | h<br>/BKPSDM-2020<br>ber 2020 |
|--------------------------|----------------|----------------------------------------------------------------------------------------|-----------------------------------------------------------------------------------------|----------------------------------------------------------------------|--------------------------------------------------------------------|----------------------------------|-----------------------------|-------------------------------------------------------------------------|-----------------------------------|----------------------------------|-------------------------------------|----------------------------|-------------------------------|
|                          |                | li k li k ili k ili k                                                                  | FORMU                                                                                   | JLIR KELENGKAPAN                                                     | KENAIKAN PANGKA                                                    | T PNS                            |                             | e të stë dhe dhë                                                        |                                   |                                  |                                     |                            |                               |
|                          |                |                                                                                        |                                                                                         | FEMENINTAITNA                                                        | JOPATEN JOLOK                                                      |                                  |                             |                                                                         |                                   |                                  |                                     |                            |                               |
| DATA PNS YAI             | NG A           | KAN NAIK PANGKAT                                                                       |                                                                                         |                                                                      |                                                                    |                                  |                             |                                                                         |                                   |                                  |                                     |                            |                               |
| AMA DISERTAI             | : AP           | RIANTI, SH                                                                             | PANGKAT LAMA/ GOL                                                                       | : Penata Muda Tk I                                                   | PANGKAT BARU/ GOL                                                  | :                                | Pena                        | ata (III/c)                                                             | U                                 | NIT KERJ                         | BADA                                | KEPEC                      | AWAIAN                        |
| ELAR                     |                |                                                                                        |                                                                                         | (Ш/Ь)                                                                |                                                                    |                                  | 10                          | C. (177-1999) (1)                                                       |                                   |                                  | DAN P                               | ENGEM                      | BANGAN                        |
| IP                       | : 19           | 8212102009012003                                                                       | TMT GOL LAMA                                                                            | : 01 April 2019                                                      | TMT GOL BARU                                                       | :                                | 11 N                        | laret 2019                                                              |                                   |                                  | SUMB                                | ER DAY/                    | A MANUSIA                     |
| ENDIDIKAN (NAMA<br>RODI) | •              | S-1 Ilmu Hu                                                                            | ikum                                                                                    |                                                                      |                                                                    |                                  | 3                           | 2                                                                       |                                   |                                  | é.                                  | 2002-2000                  |                               |
| . KETENTUAN              | : 1.           | Seluruh PNS yang akan Nail<br>kepegawaiannya pada SIM<br>http://simpeg.solokkab.go.id/ | k Pangkat Periode Oktober /<br>PEG dan Softcopy Berkas KP<br>/ melalui operator masing- | 2020 diwajibkan untu<br>9 yang discan per dok<br>masing yang sudah d | k mengentry seluruh<br>umen dalam format p<br>litunjuk sebelumnya. | riwaya<br>odf yan<br>Menge       | t kepe<br>Ig dina<br>mai at | gawaiannya dan mengu<br>amai sesuai dengan for<br>uran penamaan file so | upload s<br>mat pen<br>ft copy al | eluruh<br>amaan<br>(an dik       | dokun<br>file pa<br>onvers          | ien<br>ida la<br>si oler   | man<br>timKP saa              |
|                          | 2.             | Bagi PNS yang menduduki J<br>pangkatnya apabila telah 1                                | abatan Struktural dan Pang<br>L tahun dalam pangkat tera                                | gkatnya masih 1 (satu<br>akhir dan sekurang-ku                       | ı) tingkat dibawah jer<br>urangnya 1 tahun dal                     | njang p<br>am jaba               | angka<br>atan si            | t terendah yang ditentu<br>truktural yang diduduki                      | ikan untu<br>nya.                 | ik jabat                         | an itu                              | dapat                      | t dinaikkar                   |
|                          | 3.             | Bagi PNS yang diangkat dal<br>atau lebih dalam pangkat t                               | am jabatan struktural dan<br>terakhir yang dimiliki, dapa                               | pangkatnya masih sa<br>at dipertimbangkan k                          | itu tingkat dibawah ji<br>enaikan pangkatnya                       | enjang<br>setin <mark>g</mark> k | pangk<br>(at leb            | at terendah untuk jaba<br>ih tinggi                                     | tan yang                          | didudu                           | ki teta                             | ipi tel                    | ah 4 tahun                    |
|                          | 4.             | Bagi PNS yang menduduki ji<br>kenaikan pangkat pilihan s                               | abatan struktural dan pang<br>setingkat lebih tiggi apabil                              | gkatnya telah mencap<br>Ia sekurang-kurangny                         | bai jenjang pangkat te<br>a 4 tahun dalam pan                      | erenda<br>gkat te                | h yang<br>rakhir            | ditentukan untuk jaba                                                   | tan itu, d                        | apat di                          | pertin                              | 1bangi                     | kan                           |
|                          | 5.             | Kenaikan Pangkat diberika                                                              | n sepanjang tidak melamp                                                                | aui pangkat atasan l                                                 | angsung                                                            |                                  |                             |                                                                         |                                   |                                  |                                     |                            |                               |
|                          | 6.             | Kenaikan pangkat struktura                                                             |                                                                                         | uun hetidale malamair                                                |                                                                    | VDCDLA                           | code                        | oskan Konaikan nansk                                                    | at strukti                        | val IV:                          | e kest                              | as me                      | amnirkan                      |

#### Teknik Pengisian Formulir:

- 1. Isi nomor surat pengantar dari SKPD
  - catatan:
  - PNS di Lingkungan Dinas Kesehatan Pengantarnya harus dikeluarkan oleh Kepala Dinas Kesehatan
  - PNS di Lingkungan Dinas Pendidikan Pengantarnya harus dikeluarkan oleh Kepala Dinas Pendidikan Pemuda dan Olahraga
- 2. Isi tanggal surat pengantar dari SKPD
- Isi Data PNS yang akan naik pangkat dengan data terkini pada kolom pendidikan dan unit kerja
- Baca Ketentuan Naik Pangkat Struktural Seluruh PNS yang naik pangkat struktural wajib mengupdate dan mengupload seluruh data jabatan yang pernah dipangku selama menjadi PNS pada R JABATAN di aplikasi SIMPEG

| D |                |        |                          |                  |                    |           |           | URA        | AIAN DOKUMI     | N                           |           |             |                                               |        |             |           | DIUPLOAD DI<br>SIMPEG PADA<br>MENU | BERKAS FISIK<br>ASU<br>(ADA/TIDAK) | BERKAS DIGITAL/<br>SOFT COPY<br>(ADA/TIDAK) | KETERANGA<br>(SESUAI/TID<br>SESUAI) |
|---|----------------|--------|--------------------------|------------------|--------------------|-----------|-----------|------------|-----------------|-----------------------------|-----------|-------------|-----------------------------------------------|--------|-------------|-----------|------------------------------------|------------------------------------|---------------------------------------------|-------------------------------------|
| Ī | Fotocopy sah   | SK Pe  | ngangkatan d             | lalam Jabat      | an Te              | erakhir d | an Sura   | t Pernyat  | aan Pelantikan  |                             |           |             | Nama File Soft Copy                           | : S    | KLANTIK_N   | IPbaru    |                                    |                                    |                                             |                                     |
|   | No. SK :       | 821    | .2/809/BKPSD             | 0M-2019          |                    | Т         | MT :      | 06 Jan     | nuari 2020      |                             | TGL SH    | K           | : 31 Desember 2019                            |        | Eselon      | IV.a      | RGOL                               | TIDAK                              | ADA                                         |                                     |
|   | GOL/RU :       |        | Penata N                 | 1uda Tk i (III/t | )                  | J         | ABATAN    | 1          | Pj.             | Кера                        | ala Sub B | Bidar       | ng Kepangkatan                                | 1      |             |           |                                    | 19833930                           |                                             |                                     |
| t | Fotocopy sah   | SKP, p | enilaian capa            | aian SKP dar     | n pen              | ilaian pr | estasi k  | erja 2 (dı | ua) tahun terak | nir                         |           |             | Nama File Soft Copy                           | : S    | KP_2TAHU    | N_NIPbaru |                                    | · · · · ·                          |                                             |                                     |
| I | SKP TAHUN KE - | 1      |                          |                  |                    |           |           |            |                 |                             |           |             |                                               |        |             |           |                                    |                                    |                                             |                                     |
| l | TAHUN          | :      | 2019                     |                  |                    |           |           |            |                 |                             |           |             |                                               |        |             |           |                                    |                                    |                                             |                                     |
| ļ | SKP            | 1      | 87,38                    | ORIENT           | ASI P              | ELAYANA   | N : 1     | 30         | INTEGRITA       | S :                         | 79        |             | KOMITMEN                                      | :      | 79          | 8 1       | 1                                  |                                    |                                             |                                     |
|   | DISIPLIN       |        | 80                       | KERJAS           | AMA                |           |           | 30         | KEPEMIMPINA     | N :                         | 24        |             | NILAI PRETASI KERJA                           | :      | 84.77       |           | SKP                                | TIDAK                              | ADA                                         |                                     |
|   | PEJABAT PEN    | IILAI  |                          | NAMA             | :                  | ASRIL, S  | н         |            |                 | GC                          | DLRU      |             | Penata (III/c)                                |        |             |           | 191                                |                                    |                                             |                                     |
|   |                |        | NIP : 197504291994031002 |                  |                    |           | JA        | BATAN      | :               | Kepala Sub Bidang Pegaw     | ai Fu     | ngsional Te | rtentu                                        | ii.    |             |           |                                    |                                    |                                             |                                     |
|   | ATASAN PEJA    | BAT P  | ENILAI                   | NAMA             | : JUFRISAL, SH, MM |           |           |            | GC              | GOLRU : Penata Tk I (III/d) |           |             |                                               |        | 105 SANSA   |           |                                    |                                    |                                             |                                     |
|   |                |        |                          | NIP              | :                  | 197510    | 082009    | 011006     |                 | JA                          | BATAN     | 1           | Kepala Bidang Pengemba                        | ngan   | karir dan P | embinaan  |                                    |                                    |                                             |                                     |
|   | SKP TAHUN KE - | 2      |                          |                  | 1                  |           |           |            |                 |                             |           | 17          |                                               | Î.     |             |           | 190 -                              |                                    |                                             |                                     |
|   | TAHUN          | :      | 2020                     |                  |                    |           |           |            |                 |                             |           |             |                                               |        |             |           |                                    |                                    |                                             |                                     |
|   | SKP            | :      | 87,38                    | ORIENT           | ASI P              | ELAYANA   | N :       | 30         | INTEGRITA       | S :                         | 79        |             | KOMITMEN                                      | :      | 79          | 8 0 0     | 1                                  |                                    |                                             |                                     |
|   | DISIPLIN       | 1      | 80                       | KERJAS           | AMA                |           | 1         | 30         | KEPEMIMPINA     | N :                         | 80        |             | NILAI PRETASI KERJA                           | :      | 84.77       |           | -                                  |                                    |                                             |                                     |
| I | PEJABAT PEN    | ILAI   |                          | NAMA             | :                  | AFRIALD   | I, SE, MI | M          |                 | GC                          | DLRU      | 1:          | Pembina (IV/a)                                |        |             |           | SKP                                | TIDAK                              | ADA                                         |                                     |
| 1 |                |        |                          | NIP              | :                  | 197504    | 291994    | 031002     |                 | JA                          | BATAN     | :           | Kepala Bidang Kepangkat                       | an, D  | ata dan Pe  | ngadaan   | 990 169669<br>V                    | 0.00000000                         |                                             |                                     |
|   | ATASAN PEJA    | BATP   | ENILAI                   | NAMA             | :                  | DRS. AL   | BER MU    | LYADI      |                 | GC                          | DLRU      | :           | Pembina Tk I (IV/b)                           |        |             |           |                                    |                                    |                                             |                                     |
|   |                |        |                          | NIP              | :                  | 196612    | 261994    | 031005     |                 | JA                          | BATAN     | -           | Kepala Badan Kepegawai<br>Sumber Daya Manusia | ian di | an Pengemt  | angan     | 0000                               |                                    |                                             |                                     |

#### Teknik Pengisian Formulir:

- 5. Lengkapi Kelengkapan Berkas KP Reguler
- Isi data SK Pengangkatan dalam Jabatan terakhir dan Surat Pernyataan Pelantikan, update hasil scan pada menu R GOL di aplikasi SIMPEG
- 7. Isi data SKP 2019 dan 2020 sesuai dengan halaman nilai yang tertera pada PPK. Nilai SKP minimal 76, jika ada yg dibawah 76 maka SKP harus diperbaiki; Entrykan data SKP pada menu SKP (pada SIMPEG) dsn Upload hasil scan SKP pada menu SKP

| ~  | 0 0                         |                    | - E                     | чп                     | 1 5                  | IL L                  |                 |          | Q N       | 2 1       | 0 1       | VV /     | 1 3     | 4 nn n   | D AU | C AD       | AL AF A    | ANA     |       | AN AL     | AIN P       | AUAPAQ AN            | AD AT AL | AVV AA AI | A DA DI | D DC | 3 |
|----|-----------------------------|--------------------|-------------------------|------------------------|----------------------|-----------------------|-----------------|----------|-----------|-----------|-----------|----------|---------|----------|------|------------|------------|---------|-------|-----------|-------------|----------------------|----------|-----------|---------|------|---|
| 3. | Fotocopy sa                 | ah SK I            | (enaik                  | an Pangka              | at Teral             | chir                  | - ())           |          |           |           | _         |          |         | N        | lama | File Sof   | ft Copy    | : SKKP  | NIPb  | aru       |             |                      | 6        |           | 8       | 10   | T |
|    | No. SK                      | : 8                | 23/171                  | /BKPSDM-               | 2019                 |                       |                 | TMT      | : 01      | April 20: | 19        |          | TGLS    | ЗК :     | 11   | L Maret 2  | 2019       | _       |       |           |             |                      |          |           |         |      | 8 |
| _  | 001/011                     | 1.12               |                         | -                      | -                    | b 1                   | 1 13            |          |           | 22        |           |          | -       |          | 0000 |            |            | 1       | -     |           |             | n.col                | TIDAK    |           |         |      |   |
|    | GOL/ RU                     | -                  |                         | Penata                 | Tk I (III/           | (b)                   | 7 8             | JABAT    | AN :      | 8 17 1    |           | 1        | Fungs   | ional U  | mum  |            |            |         | -     |           |             | RGOL                 | TIDAK    | ADA       |         |      | - |
|    | MKG                         | :                  | 11                      | Tahu                   | n                    | 0                     | Bula            | n        | MKG K     | P BERIKU  | TNYA      | 12       | 13      | Tahu     | In   | 0          | Bulan      |         |       |           |             |                      |          |           |         |      |   |
| 4. | Fotocopy sal                | h SK iziı          | n bela <mark>j</mark> a | ar / tugas b           | elajar o             | leh peja              | abat be         | rwenang  | jika men  | ingkatkar | n pendid  | likan (* | )       |          | Na   | ama File S | Soft Copy  |         | SKIZN | BEL_NIPba | ru ;<br>aru | DOKUMEN              |          |           | 8       |      | 9 |
|    | No. SK                      |                    | :                       |                        |                      |                       |                 | JENIS F  | PENDIDIK  | AN :      |           |          |         | hiisti - |      | 1          | rgl sk     | :       |       |           |             |                      | TIDAK    | ADA       |         |      |   |
| 24 | Fotocopy ij                 | azah d             | an trai                 | ıskrip nila            | i yang (             | dilegali              | isir olel       | n pejaba | t berwei  | nang jika | memp      | eroleh   | ijazah  |          |      |            |            |         |       |           |             |                      |          |           | 29      |      |   |
| 5. | baru ( *)                   |                    | 22                      |                        |                      |                       |                 |          |           |           |           |          |         |          | Na   | ama File   | e Soft Cop | y : U   | ZAKH  | IK_NIPba  | nu          | 0 520                |          |           |         |      |   |
| _  | NO IJAZAH                   | :                  |                         |                        |                      |                       | 1 2             | TGL IJ/  | AZAH :    |           |           |          | G       | IELAR DE | EPAN | :          |            | GELAR   | BELAK | ANG       | 10          | R<br>PENDIDIKAN      | TIDAK    | ADA       |         | -    | 1 |
|    | NAMA PT                     | :                  |                         |                        |                      |                       | 1               |          |           |           | NA        | MAPRO    | DI :    | 2        |      |            |            |         |       |           | 0.0         | -                    |          |           |         |      |   |
| 6. | Fotocopy sa<br>tercantum    | ah akre<br>tingkat | ditasi<br>akred         | program<br>litasi dan  | studi ya<br>forlap d | ang diik<br>dikti ( ' | kuti jika<br>*) | a memp   | eroleh ij | azah bar  | u dan p   | ada ijaz | ah tida | ik       | Na   | ama File   | e Soft Cop | y :A    | KRED  | PT_NIPba  | ru          | DOKUMEN<br>PENDUKUNG | TIDAK    | 404       | 29      |      |   |
|    | PERIODE AKE                 | REDITAS            | 51                      | :                      |                      |                       |                 |          |           |           |           | Al       | KREDITA | ISI :    |      |            | TGL PE     | NETAPAN | :     |           |             | - <sup>KP</sup>      | HUAK     | ADA       |         |      |   |
| 7  | Fotocopy sa<br>jabatan tera | ah SK F<br>akhir y | engar<br>ang es         | gkatan po<br>elonnya l | ertama<br>ebih tin   | kali da<br>Iggi (*)   | ılam Ja         | batan E  | selon set | oelumny   | a jika di | iangkat  | dalam   | N        | lama | File Sof   | ft Copy    | : SKJAI | B_NIP | baru      |             |                      |          |           | \$      |      | 1 |
|    | No. SK                      | :                  |                         |                        |                      |                       | 1 2             | TMT      | :         |           |           |          | TGLS    | SK :     |      |            |            | Ese     | elon  |           |             | R JABATAN            | TIDAK    | ADA       |         |      |   |
|    | GOL/ RU                     | :                  |                         |                        |                      |                       | h is            | JABAT    | AN :      |           |           | 1 0      | 10 11   | 116.5    |      |            | i in an    |         |       |           |             |                      |          |           |         |      |   |
|    |                             |                    |                         |                        |                      |                       | -1-8            |          |           | 111       |           |          |         |          |      |            |            |         |       | -         | 10.00       | 1                    |          |           |         |      | F |

Feknik Pengisian Formulir: Isi data SK Kenaikan Pangkat Terakhir dengan benar dan upload hasil scan SK KP terakhir pada menu R GOL Jika memiliki ijazah baru/ meningkatkan pendidikan isi data SK Ijin pelajar/ tugas belajar, upload hasil scan SK Ibel/Tubel pada Dokumen Pendukung KP catatan LO. Isi data ijazah jika memperoleh ijazah baru, update data ijazah dan upload hasil scan ijazah + trankrip nilai pada menu R Pendidikan pada SIMPEG (jika memperoleh ijazah baru) 1. Isi data sertifikat akreditasi saat SK izin belajar/ tugas belajar ditetapkan jika tidak tercantum akreditasi pd ijazah, upload hasil scan pada

Dokumen Pendukung KP

12. Isi data SK Pengangkatan pertama ke dalam Jabatan Eselon sebelumnya. Misalnya jika seseorang di promosikan menjabat eselon III maka lampirkan SK Jabatan Eselon IV yang pernah di pangkunya berupa SK pengangkatan, SPP dan SPMJ, semua SK riwayat jabatan ini dipoload hasil scannya pada menu R JABATAN aplikasi SIMPEG

| Fotocopy sah Su<br>jika pindah golor | irat Tanda Lulus Ujian Dinas<br>ngan ruang ke III/a atau IV/ | (STLUD) Tk. I atau<br>a (*) | Tk. II / Sertifika         | t Diklat PIM Setara/ Ija | azah setara     | Nama File  | Soft Copy : | STLUD_NIPbaru ;<br>TLDIKDIN_NIPbaru ;<br>IJZAKHIR_NIPbaru |                            |       |     | Teknik Pengisia Formulir                                             |
|--------------------------------------|--------------------------------------------------------------|-----------------------------|----------------------------|--------------------------|-----------------|------------|-------------|-----------------------------------------------------------|----------------------------|-------|-----|----------------------------------------------------------------------|
| STLUD :                              | TAHUN UDIN :                                                 |                             | NOMOR STLUD                |                          |                 |            | TANGGAL     | STLUD :                                                   |                            |       |     | data STLUD bagi PNS yang                                             |
| SERT. PIM :                          | TAHUN DIKLAT :                                               |                             | NOMOR STLUD                |                          | 2-1-1-5-5       |            | TANGGAL     | STLUD :                                                   | 710                        |       |     | – akan pindah ruang ke Gol                                           |
| IJAZAH :                             | TAHUN TAMAT :                                                | !                           | NOMOR SK                   | :                        |                 |            | TGL SK PG   | 1 1 1 1 1 1 1 1 1 1 1 1 1 1 1 1 1 1 1                     | DOKUMEN<br>PENDUKUNG<br>KP | TIDAK | ADA | III (STLUD Tk I), bagi PNS                                           |
|                                      | NAMA PRODI :                                                 |                             | LINCANTOWAN                |                          | UNIVE           | RSITAS :   |             |                                                           |                            |       |     | <ul> <li>yang akan pindan ke Goi N</li> <li>(STLUD Tk II.</li> </ul> |
|                                      | JIKA SUDAH MEMILIKI SK PL                                    | ENCANTUMAN GELA             | R DOKUMEN YANG             | G DIUPLOAD PADA UZAK     | (HIR_NIPbaru AD | ALAH SK PG | DAN UAZAH   |                                                           |                            |       |     | ,<br>catatan: STILID – Surat                                         |
|                                      | JIKA BELUM MEMILIKI SK PL                                    | ENCANTUMAN GELAI            | R HARAP <mark>MEMEN</mark> | JHI KELENGKAPAN BERK     | AS NOMOR 5, 6   | DAN 7      |             |                                                           |                            |       |     | Tanda Lulus Ujian Dinas                                              |
| Fotocopy sah SK<br>(JFT) (*)         | ( Pemberhentian Jabatan Fu                                   | ngsional jika sebelu        | umnya mendudu              | ki Jabatan Fungsional    | Tertentu        | Nama File  | Soft Copy   | : SKHENTIJF_NIPbaru                                       |                            |       |     | pada dokumen pendukung Kl                                            |
| No. SK :                             |                                                              |                             | TMT :                      | u on an on an            | TGL SK          | \$         |             |                                                           |                            |       |     |                                                                      |
| 1                                    |                                                              |                             |                            |                          |                 |            |             |                                                           | R JABATAN                  | TIDAK | ADA | _                                                                    |
| AK :                                 | JABAT                                                        | TAN :                       |                            |                          | 9               | i          |             |                                                           |                            |       |     |                                                                      |
|                                      |                                                              | -                           |                            |                          |                 |            |             |                                                           |                            |       |     | _                                                                    |

Centang Sert. PIM dan isi data Sert. PIM: Jika PNS ybs tidak memiliki STLUD harap melampirkan Sertifkat Diklat Kepemimpinan. Bagi PNS yang akan pindah ruang ke Gol III (melampirkan Sert Diklat PIM IV), bagi PNS yang aka pindah ruang ke Gol IV (melampirkan Sert Diklat PIM IV) dan upload hasil scan sert PIM pada dokumen pendukung KP

Centang Ijazah dan isi data SK : Jika PNS ybs tidak memiliki STLUD dan tidak memiliki sert PIM harap melampirkan SK Pencantuman Gelar. Bagi PNS yang akan pindah ruang ke Gol III (melampirkan SK pencantuman Gelar S1), bagi PNS yang aka pindah ruang ke Gol IV (melampirkan Pencantuman Gelar S-2) dan upload hasil scan SK Pencantuman gelar pada dokumen pendukung KP

8. Isi data SK Pemberhentian dari JFT jika sebelumnya pernah menduduki JFT dan upload hasil scan SK Pemberhentian dari JFT pada R Jabatan

| 10. | Fotocopy sah SK Kenaikan Pangkat te<br>jika atasan langsungnya berbeda sete | erakhir dan SK Pengangkatan dalan<br>elah penetapan Penilaian Prestasi K | n Jabatan A<br>Kerja terakh | Atasan Langsung Nama File Soft Copy<br>hir (*) | SKATASAN_NIPbaru |                                              |       |            |  |
|-----|-----------------------------------------------------------------------------|--------------------------------------------------------------------------|-----------------------------|------------------------------------------------|------------------|----------------------------------------------|-------|------------|--|
|     | NAMA ATASAN LANGSUNG                                                        | N                                                                        | NIP :                       |                                                |                  |                                              |       |            |  |
|     | A. SK KP TERAKHIR                                                           |                                                                          |                             |                                                |                  |                                              |       |            |  |
|     | No. SK :                                                                    | TMT :                                                                    |                             | TGL SK :                                       |                  | DOKUMEN                                      |       |            |  |
|     | GOL/ RU :                                                                   | JABATAN :                                                                |                             |                                                |                  | PENDUKUNG                                    | TIDAK | ADA        |  |
|     | MKG : Tahun                                                                 | Bulan                                                                    | -1 <u>1 (1 - 1)</u> -       |                                                |                  | КР                                           |       |            |  |
|     | B. SK JABATAN                                                               |                                                                          |                             |                                                |                  |                                              |       |            |  |
|     | No. SK :                                                                    | TMT :                                                                    |                             | TGL SK :                                       | Eselon           |                                              |       |            |  |
|     | GOL/ RU :                                                                   | JABATAN :                                                                |                             |                                                |                  |                                              |       |            |  |
| T   |                                                                             |                                                                          |                             |                                                | REKOMENDASI BK   | PSDM                                         |       | KETERANGAN |  |
|     |                                                                             | Arosuka,                                                                 | 2020                        |                                                |                  |                                              |       |            |  |
|     |                                                                             |                                                                          |                             |                                                | MS TGL           |                                              |       |            |  |
|     | PNS YANG AKAN NAIK PANGKAT                                                  | KASUBAG UMUM DAN KEPEGAW                                                 | AIAN                        | PETUGAS PEMERIKSA BKPSDM                       | BTL TGL          |                                              |       |            |  |
|     |                                                                             | SKPD                                                                     |                             |                                                | TMS TGL          |                                              |       |            |  |
|     | dto                                                                         | dto                                                                      |                             |                                                |                  |                                              |       |            |  |
| _   |                                                                             |                                                                          |                             |                                                |                  | 11 11 11 14 14 14 14<br>Ten Den Den 14 14 14 | _     |            |  |
| -   | (APRIANTI, 5H)                                                              | (GUSKI ALAM, S.SOS, M.SI)                                                |                             | l)                                             | PERIODE KP :     |                                              |       |            |  |
| -   | NIP. 198212102009012003                                                     | NIP. 198208052011011008                                                  |                             | NIP.                                           |                  |                                              |       |            |  |

#### Teknik Pengisia Formulir:

- 9. Isi data SK Kenaikan Pangkat terakhir atasan langsung dan SK Pengangkatan dalam jabatan Atasan Langsung. upload hasil scan SK KP + SK Pengangkatan Atasan langsung padam Dokumen Pendukung KP
- 10. Isi tanggal Pengisian Formulir
- Isi Nama/NIP PNS yang akan naik Pangkat (dto), Nama/ NIP Kasubag Umum dan Kepegawaian (dto)
- Perhatikan isi kolom keterangan untuk file Tidak Memenuhi Syarat (TMS) dan File Berkas Tidak Lengkap (BTL) saat usulan dikembalikan ke Instansi pengusul

| CA | ATAN LAIN-LAIN TERKAIT KONDISI UPDATE DATA PADA SAPK                                                                                                    |
|----|----------------------------------------------------------------------------------------------------|
| 1. | Bagi PNS yang pindah unit kerja dari luar Pemerintah Kabupaten Solok, lampirkan fotocopy Legalisir SK Pindah dari:                                                               |
|    | a. Fotocopy Legalisir SK Bupati tentang Penempatan                                                                                                    |
|    | b. Fotocopy Legalisir SK Pindah dari Gubernur Sumbar                                                                                                    |
|    | c. Fotocopy Legalisir SK Pindah dari BKN/ Kanreg BKN (Hasil Scan dokumen diupload pada R JABATAN di SIMPEG denagn ketenyuan poin a, b dan c discan digabung dalam satu file pdf) |
| 2. | Bagi PNS yang Unit Kerjanya berbeda dengan SKP Terakhir melampirkan SK Mutasi/SK Penempatan PNS ke Unit Kerja yang Baru yang diupload pada R JABATAN pasa SIMPEG                 |

#### Teknik Pengisian Formulir:

13. Penuhi ketentuan bagi PNS yang pindah masuk ke Pemerintah Kabupaten Solok

14. Penuhi kententuan bagi PNS yang unit kerjanya berbeda dengan SKP terakhir

#### Penting !!!

- 1. Untuk kenaikan pangkat struktural, atasan langsung disesuaikan dengan struktur organisasi, kenaikan pangkat struktural tidak boleh melebihi pangkat atasan langsung
- 2. Ketentuan kenaikan pangkat struktural mengikuti PP Nomor 11 tahun 2017